## Kaip pateikti paraišką turgavietės mokesčio kompensacijai gauti?

Paraiška teikiama per Mano VMI. Norėdami prisijungti prie sistemos, naujojoje svetainės versijoje adresu www.vmi.lt pasirinkite Mano VMI informacinę sistemą. Senojoje svetainės versijoje pasirinkite skiltį "Mano VMI Deklaravimas e. paslaugos".

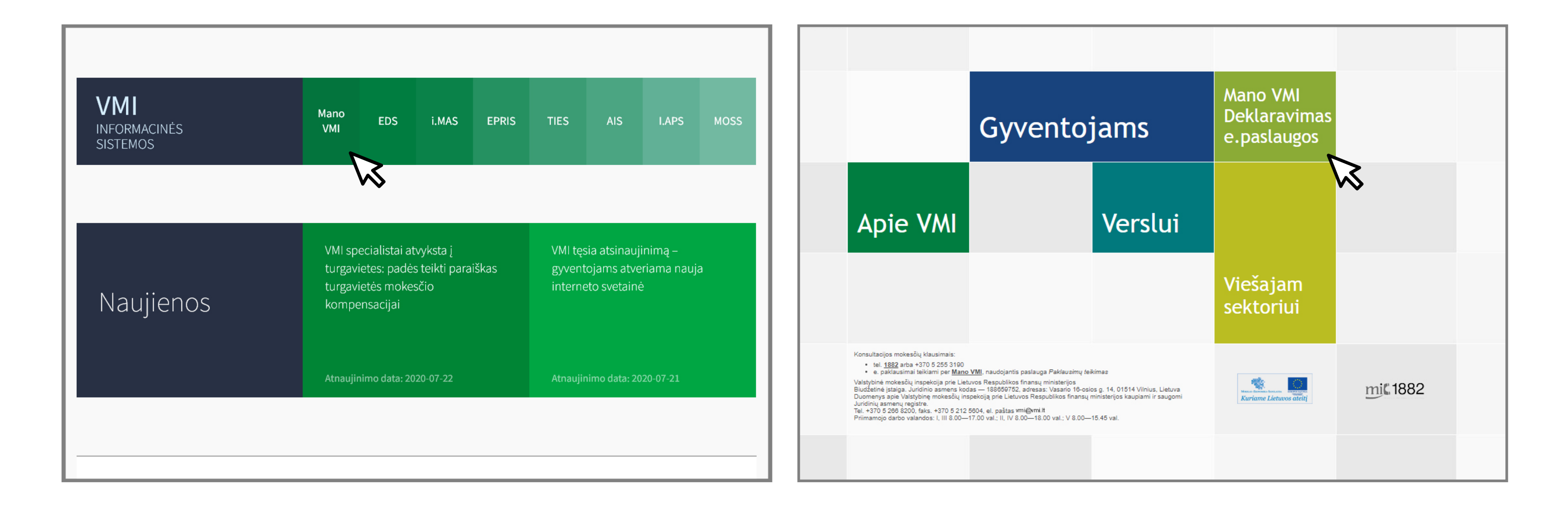

Prisijungti prie Mano VMI patogiausia per savo **e.banko paskyrą** arba su **VMI priemonėmis.** VMI suteiktas priemones — naudotojo vardą ir slaptažodį — galima gauti bet kuriame mokesčių mokėtojų aptarnavimo skyriuje.

|  | 20 |
|--|----|
|--|----|

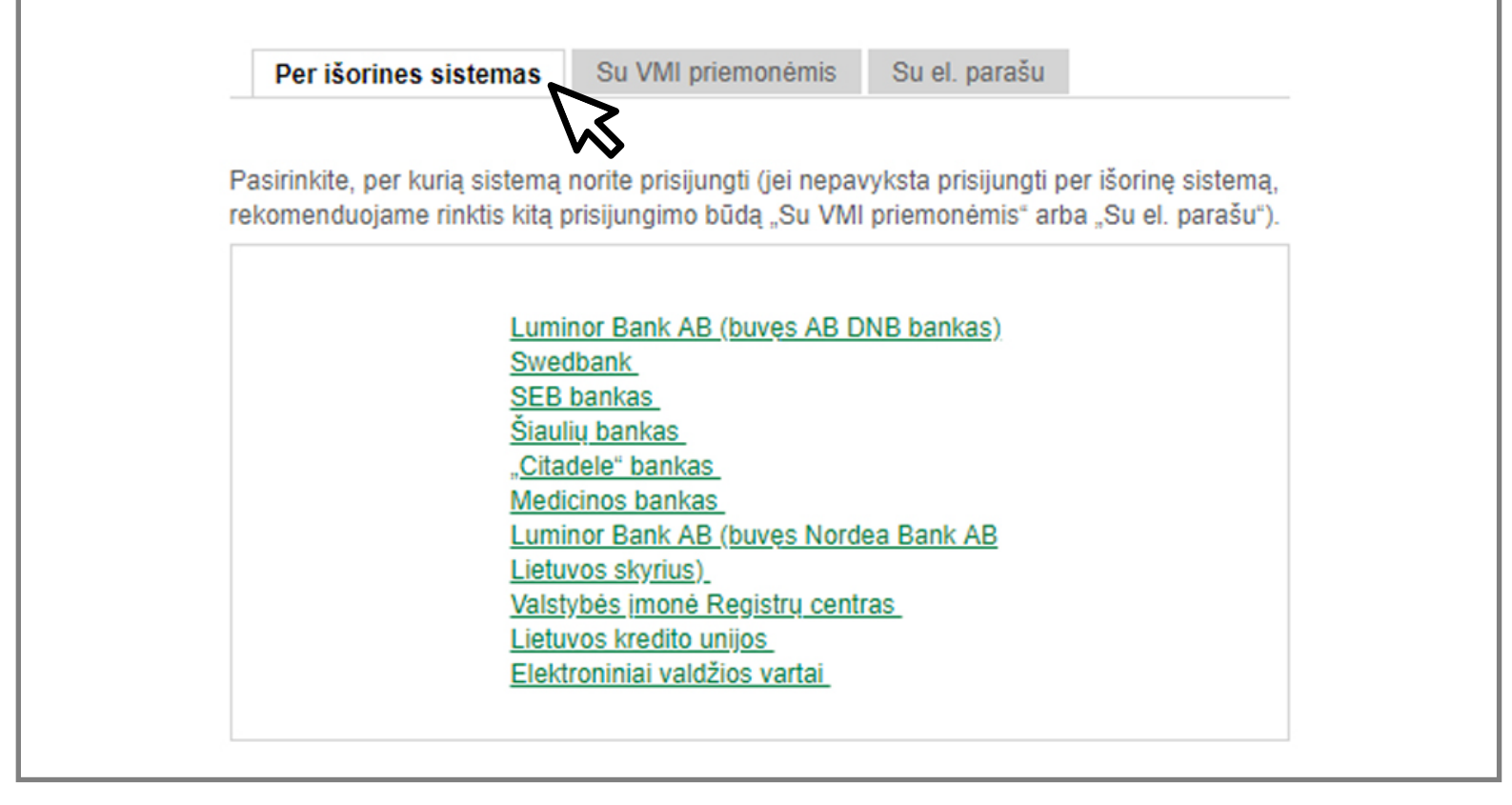

Prisijungę prie Mano VMI svetainės kairėje meniu juostoje pasirinkite "Paslaugos", o tada spauskite "Užsakyti paslaugą".

| Mano VMI                                                                                                    |                                                                                                    |                                                |
|----------------------------------------------------------------------------------------------------|----------------------------------------------------------------------------------------------------|------------------------------------------------|
| <ul> <li>Dokumentai ir<br/>pranešimai</li> <li><u>Paslaugos</u></li> <li>Mokesčių mokėtojo<br/>kortelė</li> <li>Individuali veikla</li> <li>Mokesčių kalendorius</li> <li>Mano VMI atstovai</li> <li>MIC konsultavimas</li> </ul> | Mano VMI > Paslaugos > Vykdomos<br>Paslaugos<br>Užsakyti paslaugą<br>Vykdomos Paslaugų istorija Ruošiami dokumentai | <ul> <li>Pagalba</li> <li>Klauskite</li> </ul> |
|                                                                                                    | Filtras >                                                                                                    |                                                |
|                                                                                                    | Paslauga Užsakymo v Būsena                                                                                          |                                                |

## Paslaugų sąraše pasirinkite "Kitos paslaugos" ir "Pateikti paraišką kompensacijai gauti".

| Mano VMI                                                                                                    |                                                                                                    |             |
|----------------------------------------------------------------------------------------------------|----------------------------------------------------------------------------------------------------|-------------|
| <ul> <li>Dokumentai ir<br/>pranešimai</li> <li>Paslaugos</li> <li>Mokesčių mokėtojo<br/>kortelė</li> <li>Individuali veikla</li> <li>Mokesčių kalendorius</li> <li>Mano VMI atstovai</li> <li>MIC konsultavimas</li> <li>Apklausos</li> <li>Įvertinti Mano VMI</li> </ul> | Mano VMI<br>Paslaugos pasirinkimas                                                                                                    | Ϙ Klauskite |
|                                                                                                    | <ul> <li>&gt; Verslo liudijimai / individuali veikla / kontaktiniai ir kiti registriniai duomenys</li> <li>&gt; Mokesčių apskaita ir mokėjimai</li> </ul>                                                    |             |
|                                                                                                    | Registravimas PVM mokėtoju     Paslaugos susijusios su akcizais     Pažymų ir kitų dokumentų užsakymas                                                                                                    |             |
|                                                                                                    | <ul> <li>&gt; Paklausimai</li> <li>&gt; Deklaravimo laikotarpių tvarkymas</li> </ul>                                                                                                    |             |
|                                                                                                    | <ul> <li>V Kitos paslaugos</li> <li><u>Pateikti paraišką kompensacijai gauti</u><br/>Nukentėjusio nuo koronaviruso (COVID-19) turgavietės prekiautojo paraiška turgavietės mokesčio kompensacijai</li> </ul> | ai gauti    |

Naujai atsidariusiame lange pažymėkite **"Pildyti dokumentą portale"**, o tada spauskite mygtuką **"Toliau".** 

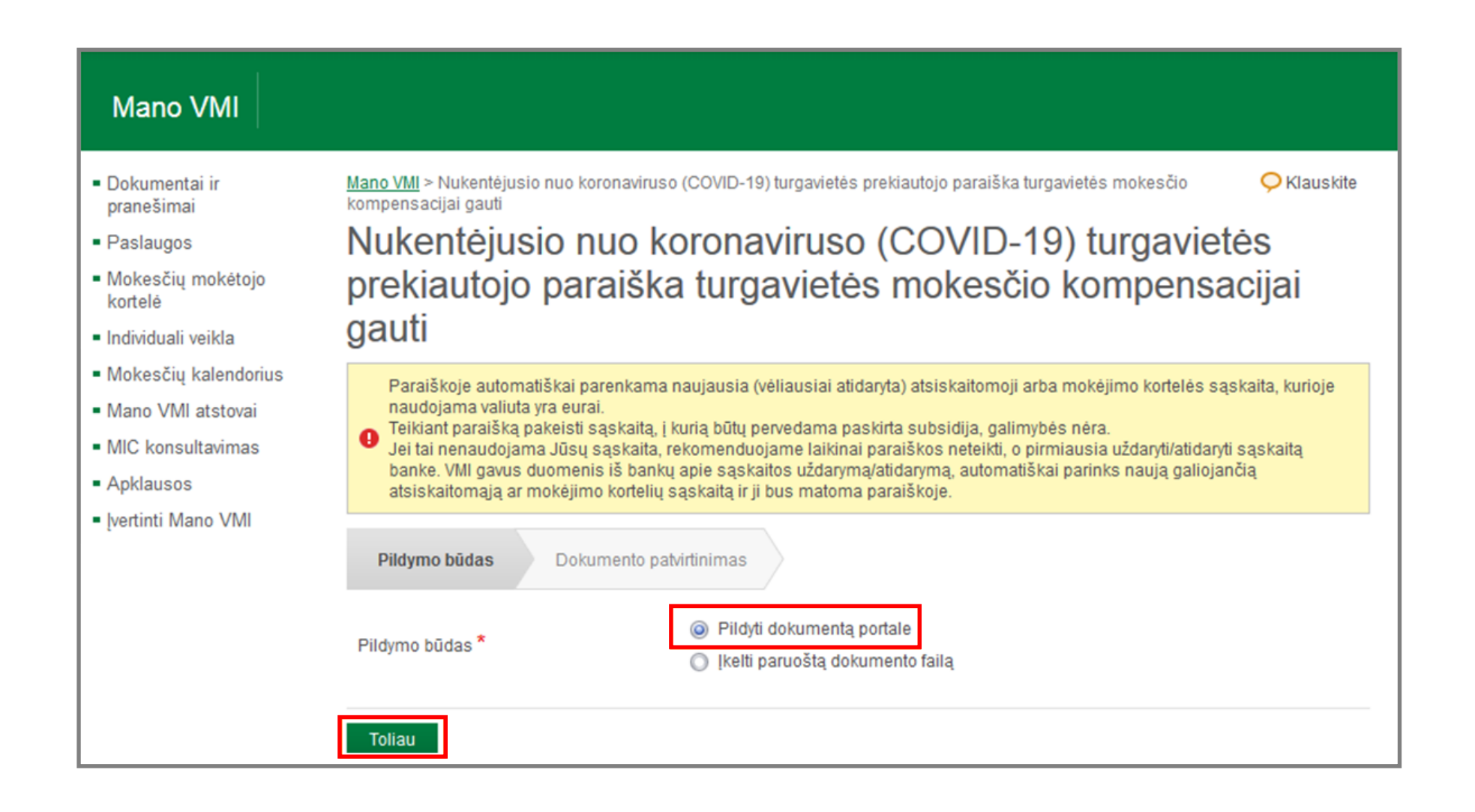

Susipažinkite su paraiškos dokumentu, spauskite mygtuką "Patvirtinti".

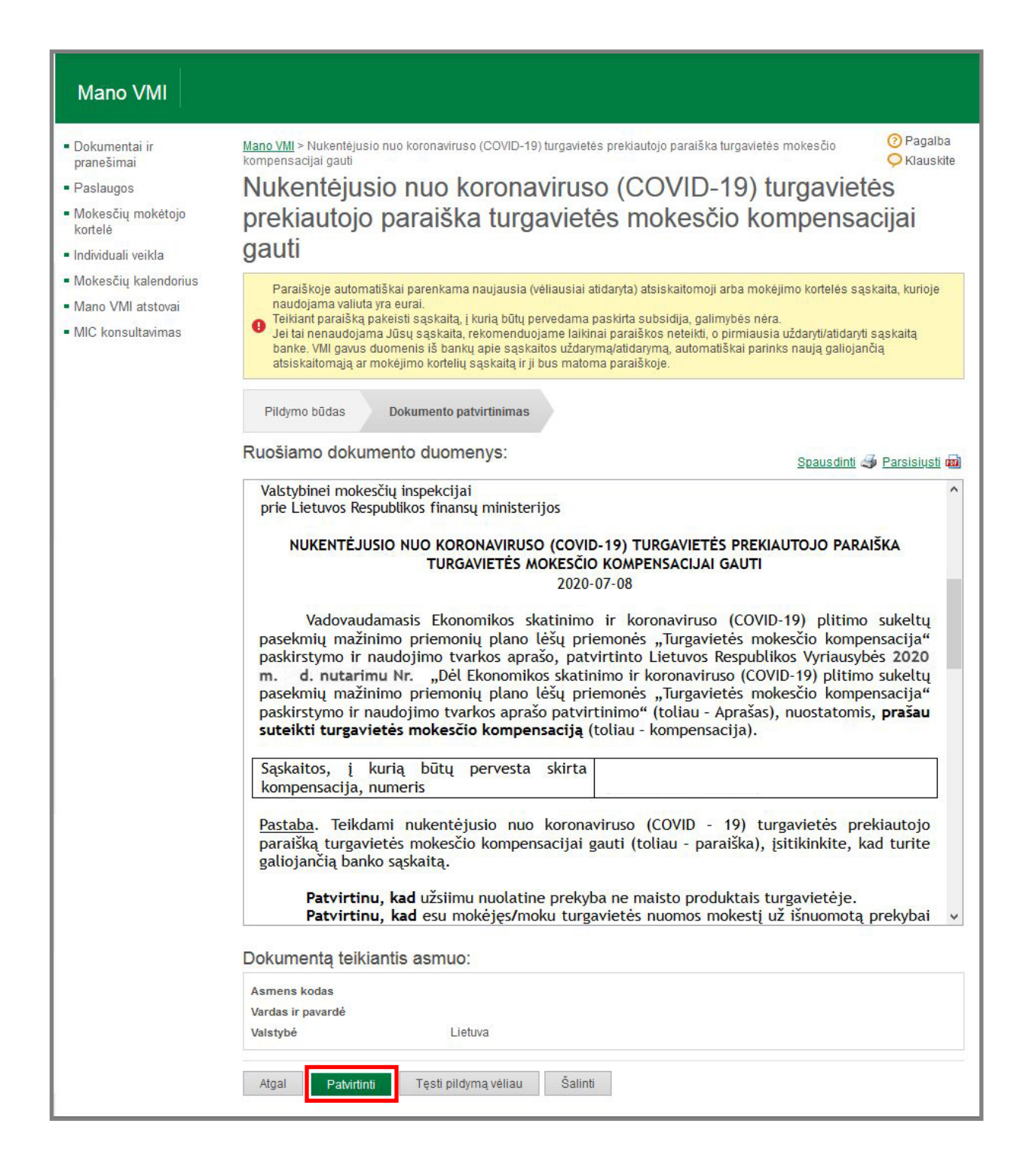

## Pasirodžiusiame lange "Paslaugos užsakymo tvirtinimo būdas" spauskite mygtuką "Toliau".

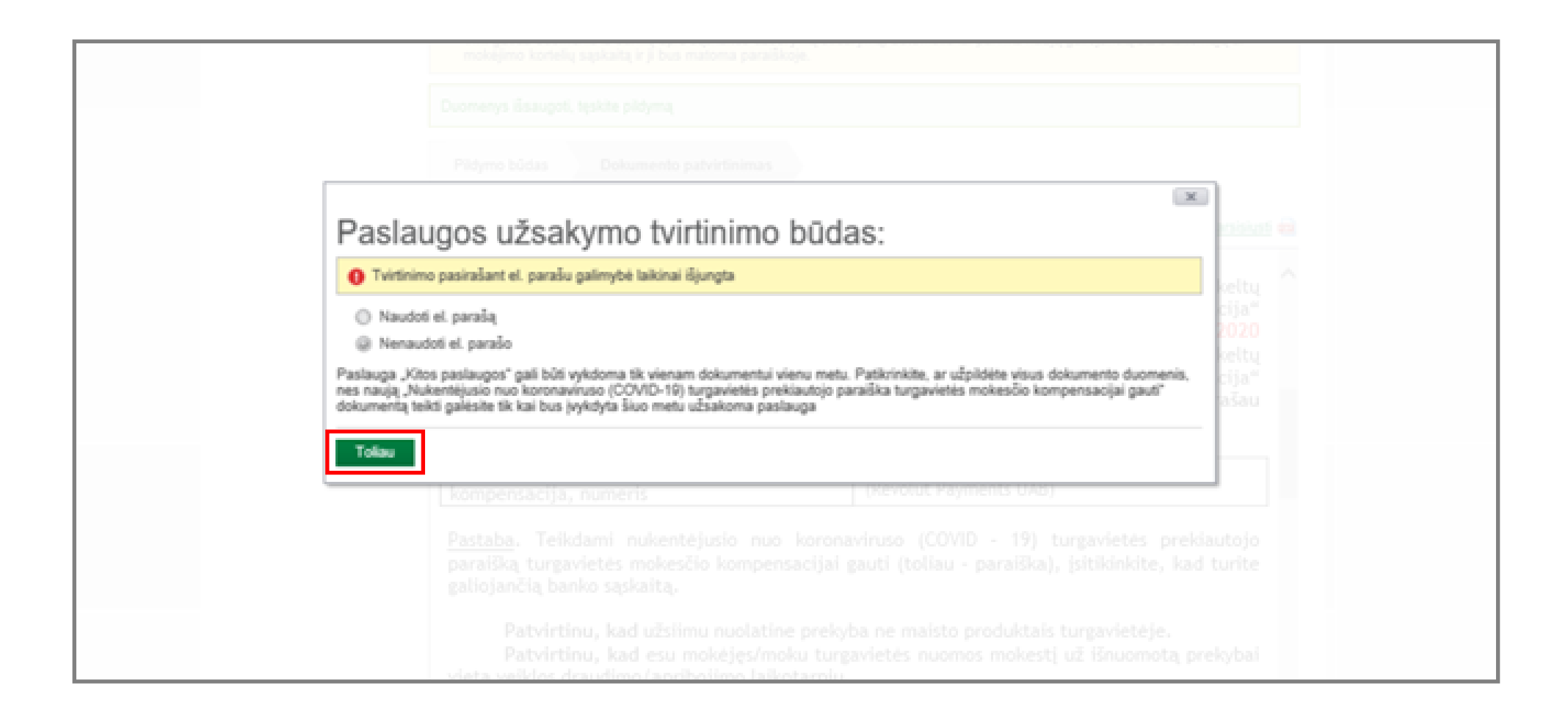

## Jūsų paraiška pateikta.

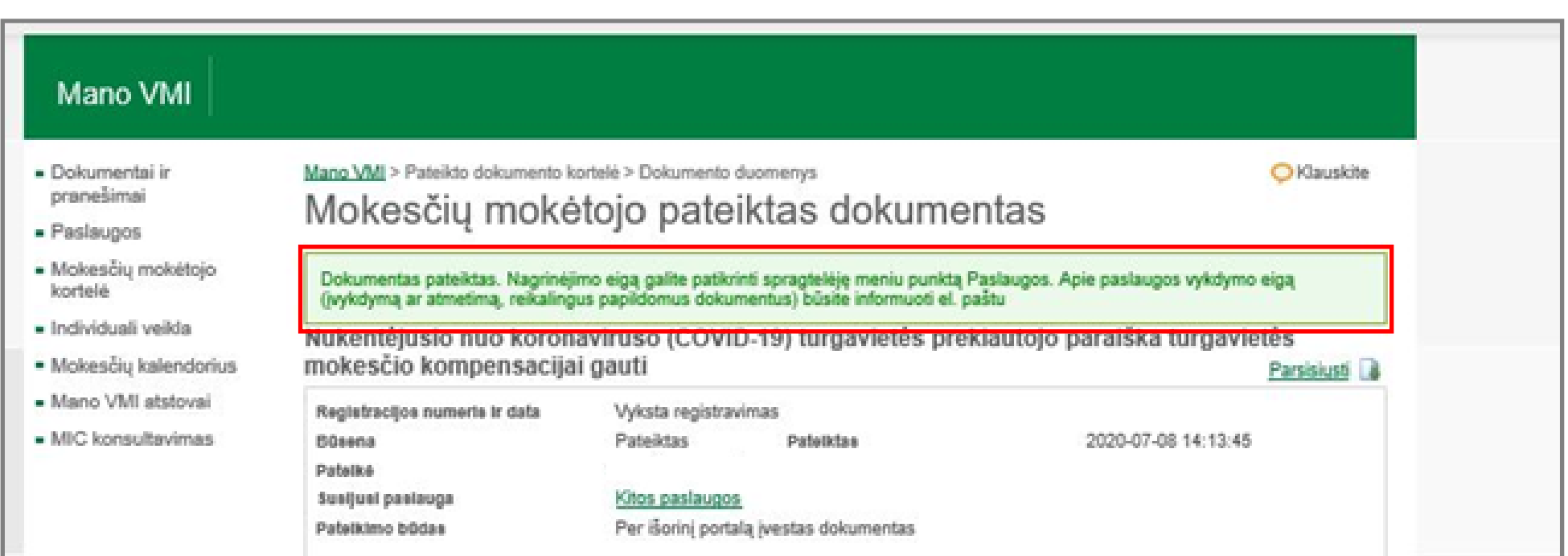